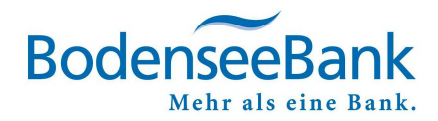

# VR-NetWorld Software: Wechsel einer endfälligen VR-NetWorld Card

### Inhaltsverzeichnis

| 1. | Vorbereitungen zum Wechsel der Karte              | . 1 |
|----|---------------------------------------------------|-----|
| 2. | Wechsel des Sicherheitsmediums (VR-NetWorld Card) | . 1 |
| 3. | KundenDialogCenter                                | . 3 |

# 1. Vorbereitungen zum Wechsel der Karte

Sind Sie gut vorbereitet?

- Liegt die PIN der Karte vor?
- Liegt die PUK der Karte vor?
- Ist der Chipkartenleser installiert?
- Ja? Los geht`s!

## 2. Wechsel des Sicherheitsmediums (VR-NetWorld Card)

### WÄHLEN SIE BITTE DIE MENÜPUNKTE:

- ⇒ Stammdaten
- ⇒ Bankverbindungen
- Rechter Maustasten-Klick auf die Zeile der "Chipkartenverbindung"

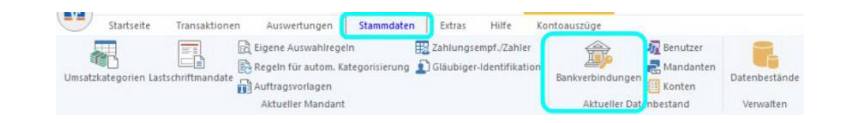

| Hilfe Bankverbindungen                                   |              |            |              |                |        |                                   | Registrierung | /Lizenzinfor |
|----------------------------------------------------------|--------------|------------|--------------|----------------|--------|-----------------------------------|---------------|--------------|
| n Bankenfusion<br>Assistenten<br>Kontenübersicht Obersik | tht Bankverb | indungen > | 1            |                |        |                                   |               |              |
| Bezeichnung                                              | *            | BLZ        | 2            | Kreditinstitut | 2      | Verfahren                         | Z             | Status       |
| Boba - CHIPCARD                                          | 73           | 3369821    | BodenseeBank |                | Chipka | rtenverbindung ohne Benutzerparar | meterdaten    | ./           |

### KLICKEN SIE BITTE:

🗢 Ja

| Sicherhe | itsmedium wirklich austauschen?                                                                                                    | × |
|----------|----------------------------------------------------------------------------------------------------|---|
| ?        | Beim Austausch des Sicherheitsmediums kann die<br>Bankverbindung ungültig werden.<br>Alle Änderungen an der aktuellen Bankverbindung werden<br>verworfen und der Bankverbindung wird ein anderes<br>Sicherheitsmedium zugewiesen. |   |
|          | Wollen Sie wirklich das Sicherheitsmedium austauschen?                                                                                                    |   |
|          | Ja Nein                                                                                                    |   |

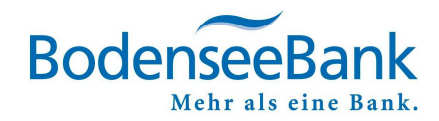

×

Einrichten einer Bankverbindung: Typ des Sicherheitsmediums

#### KLICKEN SIE BITTE:

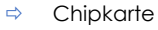

⇒ Weiter

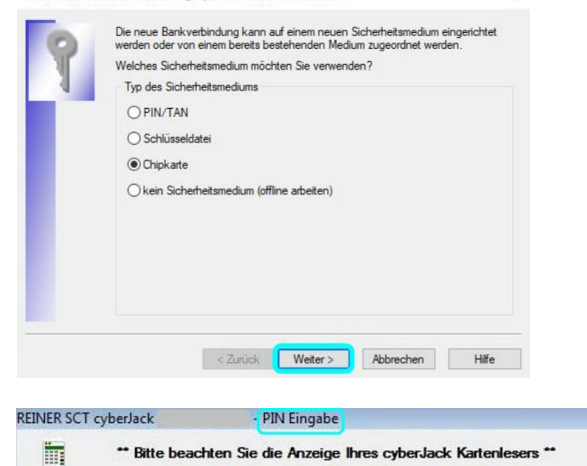

#### WICHTIG!

Achten Sie auf Hinweise im Display ihres Chipkartenlesers!

#### WÄHLEN SIE BITTE DIE ...

- ⇒ Bankverbindung und
- ⇒ Setzen Sie den Haken entsprechend

Das Fenster "Angaben zur Bankverbindung" enthält nun alle in der Karte hinterlegten Angaben zu Ihrer Bankverbindung.

Im Feld Kunden-ID ist keine Eingabe bzw. Änderung vorzunehmen.

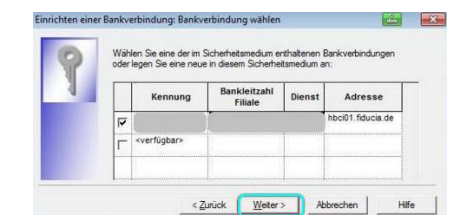

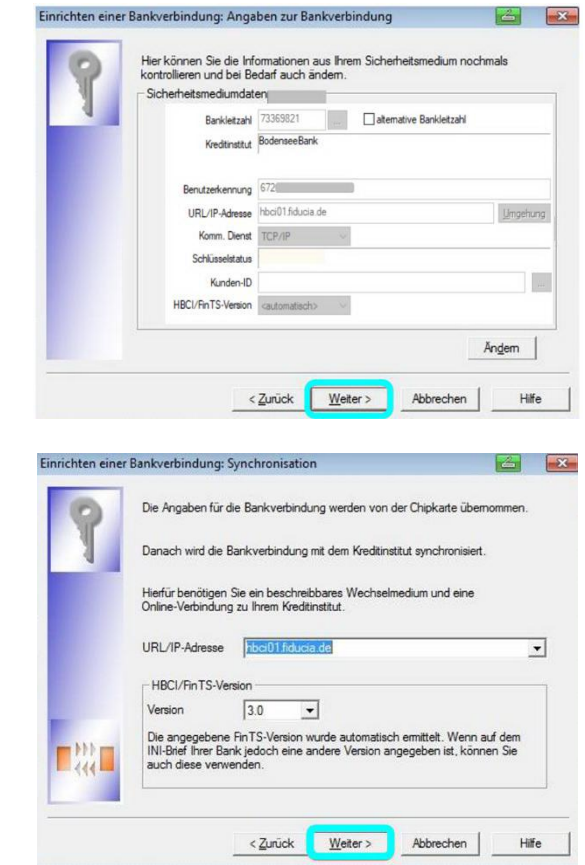

⇒ Weiter

### WICHTIG!

Bitte achten Sie auf Hinweise im Display ihres Chipkartenlesers!

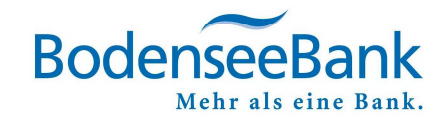

| ₽   | Bitte Chipkarte einstecken                                                    | VR-NetWorld Software: Hinweis: Sicherheitsmediu forderlich<br>Bankverbindung >VR Bank Chipkarte<<br>Es wird die entsprechende Chipkarte benötigt.                                                   |
|-----|-------------------------------------------------------------------------------|----------------------------------------------------------------------------------------------------|
| ⇔   | Bitte mehrfach Ihre PIN eingeben                                              | Weiter       Abbrechen         REINER SCT cyberJack       PIN Eingabe         ** Bitte beachten Sie die Anzeige Ihres cyberJack Kartenlesers **         Auftragrausführung         Aufträge Details |
| Û Û | <b>GLÜCKWUNSCH</b> !<br>Alles verlief erfolgreich!<br>Bitte Fenster schließen | Der Vorgang wurde abgeschossen. Alles verlief erfolgreich 1 Sie können jetzt das Sicherheitsmedum entfernen.      Tenster schließen                                                                 |

Bitte schließen Sie die folgenden Fenster mit

⇒ Weiter und

⇒ Fertig stellen

## 3. KundenDialogCenter

Sie haben Fragen oder wünschen eine Terminvereinbarung?

Gerne helfen Ihnen unsere Mitarbeiterinnen und Mitarbeiter im KundenDialogCenter weiter.

08382/2608 - 0

8:00 - 16:30 UHR | MONTAG BIS FREITAG